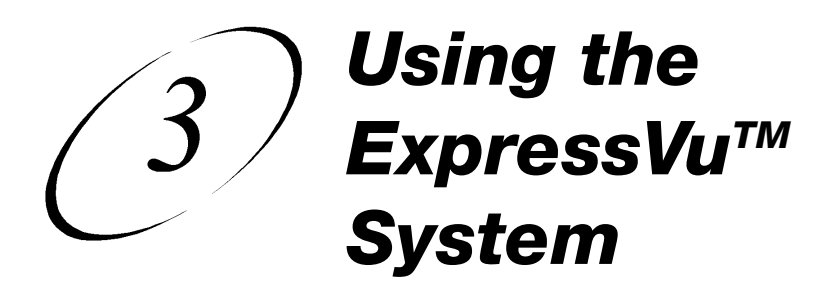

## TURN ON SYSTEM

|                                                                                              | Remote<br>Buttons | Menu Options |
|----------------------------------------------------------------------------------------------|-------------------|--------------|
| 1. Turn ON the TV, VCR, and any other installed equipment.                                   |                   |              |
| 2. Turn ON the receiver. The power light on the front panel of the receiver will illuminate. | POWER             |              |
|                                                                                              |                   |              |

## OPEN MAIN MENU

|                               | Remote<br>Buttons | Menu Options |
|-------------------------------|-------------------|--------------|
| Press the <b>Menu</b> button. |                   |              |

## **CANCEL A PROCEDURE**

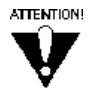

If you want to cancel a procedure, you must press the **Cancel** or **View** button before you perform the last step of the procedure (for example, by selecting the **OK** or Save option). See the specific procedure for more information. If Cancel or View does not exit from the current screen, you must finish the current procedure by selecting a menu option.

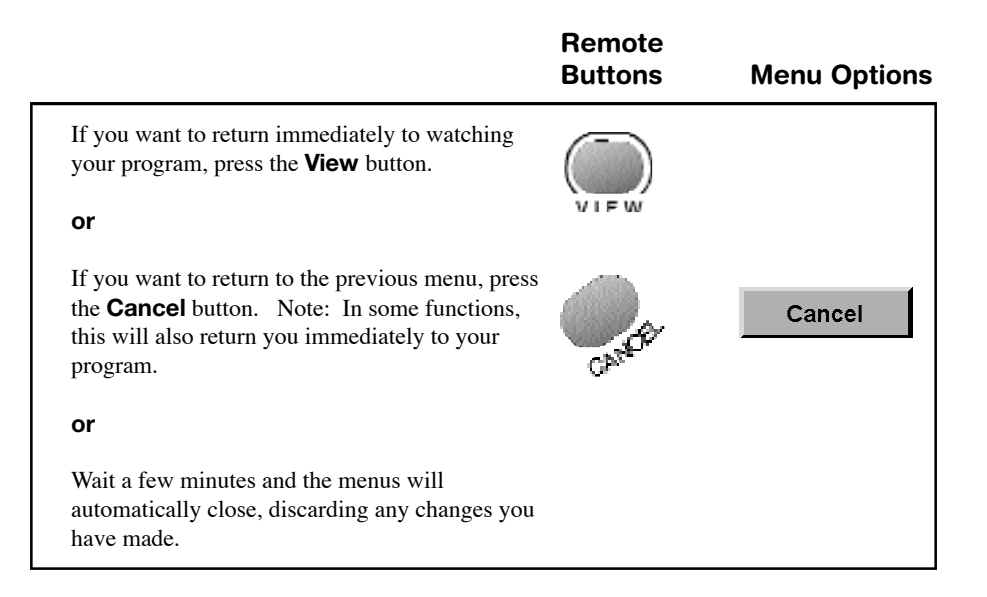

## Using the ExpressVu™ System Change Channels

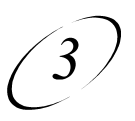

## CHANGE CHANNELS

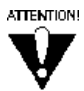

If the program you select using any of the following procedures is security locked, you must enter the system password to view the program.

### CHANNEL UP OR DOWN

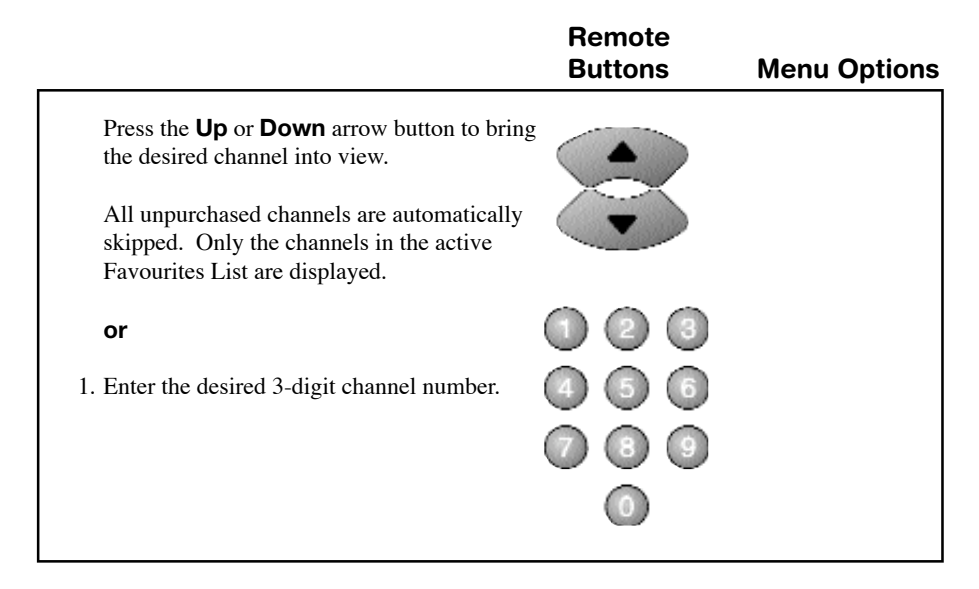

### **BROWSE PROGRAM INFORMATION FOR OTHER CHANNELS**

|                                                                                                    | Remote Buttons     | Menu Options |
|----------------------------------------------------------------------------------------------------|--------------------|--------------|
| 1. Press the <b>Browse</b> button to display the <b>Browse Banner</b> for the program you are watching.                                                                   | ~ 0 w <sup>3</sup> |              |
| <ol> <li>2. Either: Enter the desired 3-digit chann<br/>number using the number pad buttons.</li> <li>or</li> </ol>                                                       |                    |              |
| Press the <b>Up</b> or <b>Down</b> arrow button to display the desired channel in the botto part of the <b>Browse Banner</b> .                                            | m                  |              |
| 3. You can press the <b>Information</b> button ( <i>not</i> the <b>System Information</b> button) f more information about the program lise in the <b>Browse Banner</b> . | or sted            |              |

### SELECT PROGRAM USING PROGRAM GUIDE

### OPEN PROGRAM GUIDE

|                                                                                                    | Remote Buttons                                                                                                    | Menu Options |
|----------------------------------------------------------------------------------------------------|----------------------------------------------------------------------------------------------------|--------------|
| 1. Press the <b>Guide</b> button to open the <b>Program Guide</b> .                                                                                                    | Supe                                                                                                    |              |
| <ol> <li>Either: Enter the desired 3-digit channel<br/>number using the number pad buttons.<br/>Then, press the Select button to change<br/>the new program.</li> </ol> | el () () ()<br>to () () () ()<br>() () () () () ()<br>() () () () () () ()<br>() () () () () () () () () () () () () ( |              |
| or                                                                                                    | SELECT                                                                                                    |              |
| Press the <b>Up</b> or <b>Down</b> arrow button to highlight the desired channel. Then, pre                                                                             | ess the                                                                                                    |              |
| Select button to change to the new prog                                                                                                    | SELECT                                                                                                    |              |

## Using the ExpressVu™ System Change Channels (

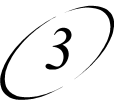

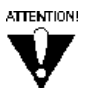

If you select a program that has not started yet, the receiver displays program information for the program but does *not* change to the channel on which the program is to be shown.

### SELECT PROGRAM IN PROGRAM GUIDE

|                                                                                                    | Remote<br>Buttons | Menu Options |
|----------------------------------------------------------------------------------------------------|-------------------|--------------|
| <b>Either:</b> Enter the desired 3-digit channel number using the number pad buttons. <b>or</b>                                                        |                   |              |
| Press the <b>Up</b> or <b>Down</b> arrow button to highlight the desired channel.                                                                      |                   |              |
| or<br>Press the <b>Page Up</b> button to page up through the<br><b>Program Guide</b> , and the <b>Page Down</b> button to<br>page down.                |                   |              |
| If desired, press the <b>Information</b> button ( <i>not</i> the <b>System Information</b> button) for more information about the highlighted program. | INFO              |              |
| You can press the <b>Select</b> button to change to the new program.                                                                                   | SELECT            |              |

## CHANGE LANGUAGES

To change the menu and screens language from English to French or vice versa, do the following:

|                                                                                                    | Remote<br>Buttons | Menu Options                                                                                                    |
|----------------------------------------------------------------------------------------------------|-------------------|----------------------------------------------------------------------------------------------------|
| 1. Press the <b>Menu</b> button to open the <b>Main Menu.</b>                                                                                                    |                   |                                                                                                    |
| 2. Select the <b>System Setup</b> option.                                                                                                    | 6                 | 6 System Setup                                                                                                    |
| 3. Select Installation.                                                                                                    |                   |                                                                                                    |
| 4. Select the Language Setup option.                                                                                                    | 8                 | 8 Language Setup                                                                                                    |
| 5. You will see a screen that asks you which<br>language you want. Select English or French,<br>then select the <b>Save</b> button on the screen.<br>From now on, most screens will appear in<br>the language of your choice. |                   | Screen Language<br>English / Anglais<br>Français / French<br>Select the language to be used for<br>the on-screen display |

## Using the ExpressVu™ System Read Electronic Mail

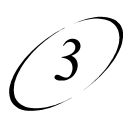

## **READ ELECTRONIC MAIL**

|                                                                                                    | Remote<br>Buttons | Menu Options        |
|----------------------------------------------------------------------------------------------------|-------------------|---------------------|
| 1. Press the <b>Menu</b> button to open the <b>Main Menu.</b>                                                        |                   |                     |
| 2. Select the <b>Mail</b> option.                                                                                    | 3                 | 3 Mail              |
| <ol> <li>Use the arrow buttons to highlight the mail<br/>message. Press Select.</li> </ol>                           | SELECT            | Select Hall to Read |
| <ol> <li>If necessary, press the Up or Down arrow<br/>button to view all of the message.</li> </ol>                  |                   |                     |
| <ol> <li>Either: After you are finished reading, select<br/>the Delete option to delete the mail message.</li> </ol> |                   | Delete              |
| or                                                                                                    |                   | Save                |
| Select the <b>Save</b> option to save the message.                                                                   |                   |                     |

Ŷ

Do not save a mail message unless it is an important message. The receiver memory can store only a limited number of messages. If it receives more messages than it can hold, the receiver will delete old messages, as necessary, to make room. If this happens, you may miss important information.

## **ORDER DISH-ON-DEMAND PPV PROGRAM**

|                                                                                                    | Remote<br>Buttons                | Menu Options         |
|----------------------------------------------------------------------------------------------------|----------------------------------|----------------------|
| 1. Select the desired DISH-On-Demand <sup>SM</sup><br>PPV program using one of the procedures<br>in "Change Channels" on page 3-3.                                                                                                    |                                  |                      |
| 2. If the system is locked, enter the password using the numeric pad.                                                                                                    |                                  | * * * *              |
| Select the <b>OK</b> option to accept the password.                                                                                                    |                                  | OK                   |
| 3. <b>Either:</b> If you do not want to purchase the [DISH-On-Demand <sup>SM</sup> PPV program, press the <b>Up</b> or <b>Down</b> arrow button (if in View mode) or select the <b>No</b> option. If you do this, you can stop here.                                   |                                  | No                   |
| Or                                                                                                    |                                  | Purchase             |
| In the DISH-On-Demand <sup>SM</sup> PPV menu, select the <b>Purchase</b> or <b>Yes</b> option.                                                                                                    |                                  | Yes                  |
| <ul> <li>4. Select the Yes option again to confirm purchase. The DISH-On-Demand<sup>SM</sup> PPV fee will be added to your next invoice.</li> <li>Note: You cannot cancel previously ordered DISH-On-Demand<sup>SM</sup> PPV programs using this procedure.</li> </ul> |                                  | Yes                  |
| <b>Note:</b> Your ExpressVu <sup>™</sup> receiver must be conne<br>order DISH-On-Demand <sup>™</sup> PPV programs using t                                                                                                    | ected to a phone<br>he receiver. | line at all times to |

Using the ExpressVu<sup>™</sup> System Set and Use Security Locks (3)

## SET AND USE SECURITY LOCKS

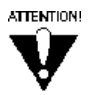

Your ExpressVu<sup>™</sup> system must be locked for the receiver security locks to be in effect. This applies to all the locks discussed below.

### LOCK THE SYSTEM

|                                                                                                    | Remote<br>Buttons | Menu Options  |
|----------------------------------------------------------------------------------------------------|-------------------|---------------|
| 1. Press the <b>Menu</b> button to open the <b>Main Menu.</b>                                                                                                    |                   |               |
| 2. Select the <b>Locks</b> option.                                                                                                    | 6                 | 5 Locks       |
| 3. Select the <b>Lock System</b> option.                                                                                                    | 3                 | 3 Lock System |
| 4. When you lock the system, enter and verify<br>the desired system password using the numeric<br>pad. This will become the system password.<br>Write down the password and put it in a safe<br>place. Thereafter, this password must be<br>entered to lock or unlock the system. Locking<br>the system also locks DISH-On-Demand <sup>SM</sup><br>PPV programs. |                   | * * * *       |
| 5. Select the <b>OK</b> option. All defined locks are now active.                                                                                                    |                   | OK            |

### **VIEW A LOCKED PROGRAM**

|                                                                                                    | Remote<br>Buttons | Menu Options |
|----------------------------------------------------------------------------------------------------|-------------------|--------------|
| 1. Change to a locked channel, or select<br>a program that is rating locked. See<br>"Change Channels" on page 3-3. |                   |              |
| 2. Enter the system password using the numeric pad.                                                                |                   | * * * *      |
| 3. Select the <b>OK</b> option.                                                                                    |                   | OK           |

### UNLOCK THE SYSTEM

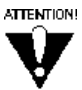

After you perform this procedure, all receiver security locks will be turned off until you lock the system again.

| ·                                                             | Remote<br>Buttons | Menu Options    |
|---------------------------------------------------------------|-------------------|-----------------|
| 1. Press the <b>Menu</b> button to open the <b>Main Menu.</b> |                   |                 |
| 2. Select the <b>Locks</b> option.                            | 6                 | 5 Locks         |
| 3. Enter the system password using the numeric pad.           |                   | * * * *         |
| 4. Select the <b>Unlock System</b> option.                    | 3                 | 1 Unlock System |

## Using the ExpressVu™ System Set and Use Security Locks

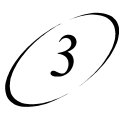

### SET LOCKS BY RATINGS CODES

See "Glossary" on page A-17 for a definition of each of the ratings codes.

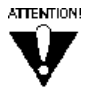

The rating and extended rating (content) codes that are used for security locks reflect the codes that were assigned to the programs by the original program providers. These codes are provided for your assistance, but you should be aware that the actual content of the programs may differ from the assigned codes.

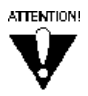

The ratings code locks feature is not available as of the printing of this manual. This capability will be activated when broadcasters begin transmitting rating guidelines as part of the electronic datastream.

|                                                                                                    | Remote<br>Buttons | Menu Options                                                                                                    |
|----------------------------------------------------------------------------------------------------|-------------------|----------------------------------------------------------------------------------------------------|
| 1. Press the <b>Menu</b> button to open the <b>Main Menu.</b>                                                                                                    |                   |                                                                                                    |
| 2. Select the <b>Locks</b> option.                                                                                                    | 6                 | 5 Locks                                                                                                    |
| 3. Select the <b>Ratings Locks</b> option.                                                                                                    |                   | 1 Ratings Locks                                                                                                    |
| <ul> <li>4. Select the rating to lock that corresponds to the lowest desired audience age.</li> <li>Note: All ratings that apply to audience age ranges above that of the selected rating are als selected. For example, if you lock 14+ (PG) rated programs, then all programs with the 18+ (R), NC17 and NR/AO ratings are also locked.</li> <li>5. Select the expanded ratings code(s) to lock, if</li> </ul> | o<br>desired.     | Classification  B+(PG)  14+(PG)  14+(PG)  NC17  NC17  NR/A0  Expanded Rating  Violence Language Nudity Sexual Content |
| 6. Select the <b>Save</b> option to save the changes.                                                                                                    |                   | Save                                                                                                    |

### SET LOCKS BY CHANNELS

|                                                                                                    | Remote<br>Buttons | Menu Options    |
|----------------------------------------------------------------------------------------------------|-------------------|-----------------|
| 1. Press the <b>Menu</b> button to open the <b>Main Menu.</b>                                                                                                    |                   |                 |
| 2. Select the <b>Locks</b> option.                                                                                                    | 6                 | 5 Locks         |
| 3. Select the <b>Channel Locks</b> option.                                                                                                    | 2                 | 2 Channel Locks |
| <ol> <li>Select the channel(s) that you want to lock.<br/>If necessary, press the Up or Down arrow<br/>button to bring the desired channels into<br/>view.</li> </ol> |                   |                 |
| View.<br>You can also enter each channel number<br>directly using the numeric pad.                                                                                    |                   |                 |
| 5. Select the <b>Save</b> option to save the changes.                                                                                                    | 0                 | Save            |

### CHANGE RECEIVER PASSWORD

You must be careful to remember your password. Without the correct password, you will not be able to unlock the system or access locked items. If you do forget your password, you must call the ExpressVu<sup>™</sup> Customer Service Centre at 1-888-SKY-DISH. Upon proper authorization, they will unlock your system using the satellite signal.

# Using the ExpressVu™ System Set and Use Security Locks (3)

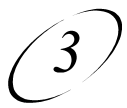

|                                                                                                    | Remote<br>Buttons | Menu Options      |
|----------------------------------------------------------------------------------------------------|-------------------|-------------------|
| 1. Press the <b>Menu</b> button to open the <b>Main Menu.</b>                                                                |                   |                   |
| 2. Select the <b>Locks</b> option.                                                                                           | 6                 | 5 Locks           |
| 3. Select the <b>Change Password</b> option.                                                                                 | 6                 | 5 Change Password |
| 4. Enter the current password.                                                                                               |                   | * * * *           |
| 5. Enter the new password using the numeric pad.                                                                             |                   |                   |
| 6. Either: Select the OK option.                                                                                             |                   | OK                |
| If you do not want to change the password, select the <b>Cancel</b> option to cancel the password change. You can stop here. | CANCE-            | Cancel            |
| 7. Enter the new password again for verification, using the numeric pad.                                                     |                   | * * * *           |
| 8. Select the <b>OK</b> option.                                                                                              |                   | OK                |
| 9. Write down the new password and keep it in a safe place.                                                                  |                   |                   |

#### **DISCARDING ALL SETUP INFORMATION**

If you want to discard changes made to the ExpressVu<sup>™</sup> system menus and reset the receiver to be the same as when it was shipped from the factory, perform the following steps:

|                                                                   | Remote<br>Buttons | Menu Options       |
|-------------------------------------------------------------------|-------------------|--------------------|
| 1. Press the <b>Menu</b> button.                                  |                   |                    |
| 2. Select the <b>System Setup</b> option.                         | 6                 | 6 System Setup     |
| 3. Select the <b>Installation</b> option.                         |                   | 1 Installation     |
| 4. Select the Factory Defaults option.                            | 6                 | 6 Factory Defaults |
| 5. Select the <b>Yes</b> option.<br>(This may take a few seconds) |                   | Yes                |

**Note:** If the system is locked, this does not discard any receiver security locks. If the system is not locked, this does discard these locks.

Using the ExpressVu™ System Watching Video Tapes and Taping Programs

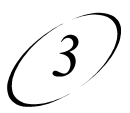

## WATCHING VIDEO TAPES AND TAPING PROGRAMS

### WHAT YOU CAN AND CANNOT DO

You can tape a program you are currently watching.

You cannot tape a program different from the one you are currently watching.

**Note:** Many TV programs and films are copyrighted. In certain circumstances, copyright law may apply to private, in-home videotaping of copyrighted materials.

### TAPING A PROGRAM YOU ARE WATCHING

As long as the VCR is connected to the system correctly, you can record programs by inserting a tape in the VCR and pressing the **Record** button. See *Wiring the System Together* on page A-13.

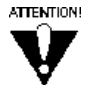

If you activate a system menu (including the **Program Guide**) while recording a program, the menu will also be recorded.

### CONTROLLING SOUND VOLUME

If you are recording a program using a VCR, and you change the sound volume using the receiver remote, the volume recorded will also change. For this reason, you may want to change how the volume is controlled.

If you are recording a program using a VCR, you may want to set up the receiver so that only the TV remote can control the sound volume. If you do this, then even if you change the volume with the TV remote, the volume recorded will not change. **Note:** When you are finished recording, make sure to change the receiver setup back so that the receiver remote can control the sound volume.

To change the way sound volume is controlled, do the procedure on page 3-16.

|                                                                                                    | Remote<br>Buttons | Menu Options        |
|----------------------------------------------------------------------------------------------------|-------------------|---------------------|
| 1. Make sure that the TV sound volume is not<br>turned down or muted <i>using the TV remote</i><br><i>control</i> . If you turn down or mute the<br>sound volume using the TV remote, the<br>receiver remote will <i>not</i> be able to turn the<br>volume back up. |                   |                     |
| <ol> <li>Press the Menu button to open the<br/>Main Menu.</li> </ol>                                                                                                    |                   |                     |
| 3. Select the Audio Options option.                                                                                                    | 2                 | 2 Audio<br>Options  |
| <ol> <li>Select the Volume Control option.<br/>This displays the Select a Volume Control<br/>Method menu.</li> </ol>                                                                                                    | 2                 | 2 Volume<br>Control |
| <ol> <li>Use the Up or Down arrow button to move<br/>the highlight to the TV Remote Only<br/>(Fixed Volume) or TV Remote or<br/>Receiver Remote option, as desired.</li> </ol>                                                                                      |                   |                     |
| 6. Press the <b>Select</b> button to select the desired option.                                                                                                    | SELECT            |                     |
| 7. Select the <b>Save</b> option to save the volume control setting.                                                                                                    |                   | Save                |